## **Schoology Parent Account**

Viewing the Grade Report

To view the overall grades for your child or to print a Schoology Report Card, please follow these steps (on a desktop computer/chromebook). You must repeat these steps for each one of your children.

- 1. Log in to your Schoology Parent account
- 2. Click the arrow in the upper-right corner and <u>select your child's name</u> to switch to his or her account

Grades

÷.

🕭 Download Student Report

Attendance

Kalida

- Click <u>GRADES</u> in the maroon bar at the top of the page and then click on Grade Report
- 4. Click on <u>Download Student</u> <u>Report</u>
- Select <u>all</u> of the 2019-20 grading periods by clicking a total of 8 grading period boxes (skipping the KDG grading periods). Grading periods. Click Next.

| Download Grades/Attendance Report X           |  |  |
|-----------------------------------------------|--|--|
| Export google's Student Report                |  |  |
| Select grading period ⑦: *                    |  |  |
| Sem1_2019_20 Aug 19, 2019 to Jan 10, 2020     |  |  |
| Q G Qtr1_2019_20 Aug 19, 2019 to Oct 24, 2019 |  |  |
| Q O Qtr2_2019_20 Oct 28, 2019 to Jan 10, 2020 |  |  |
| Ex1_2019_20 Jan 8, 2020 to Jan 10, 2020       |  |  |
|                                               |  |  |
| Next Cancel                                   |  |  |

COURSES

GROUPS

GRADES

Grade Report

Attendance

| I | Download Grades/Attendance Report ×           |
|---|-----------------------------------------------|
|   | Export google's Student Report                |
|   | Select grading period (): *                   |
|   | Sem2_2019_20 Jan 13, 2020 to May 20, 2020     |
| ľ | ☑ ☑ Qtr3_2019_20 Jan 13, 2020 to Mar 22, 2020 |
|   | Qtr4_2019_20 Mar 23, 2020 to May 20, 2020     |
|   | Ex2_2019_20 May 18, 2020 to May 20, 2020      |
| l | Next Cancel                                   |

| 6. | Click <u>Select All</u> to            | Download Grades/Attendance Report                         | × |
|----|---------------------------------------|-----------------------------------------------------------|---|
|    | child's courses this past             | Export google's Student Report                            |   |
|    | school year. Click<br><u>Submit</u> . | ✓ Select All                                              |   |
|    |                                       | ☑ ∑ August 2019 Five-hour class : Section 1               |   |
|    | -                                     | 🛛 🔀 Parent Information/All In This Together : Spring 2020 |   |
|    |                                       | Show comments for:                                        |   |
|    |                                       | ✓<br>Sem1_2019_20                                         |   |
|    |                                       | ✓ ♀ Qtr1_2019_20                                          |   |
|    |                                       | ✓ ♀ Qtr2_2019_20                                          |   |

7. The next screen is your child's Grade Report or Schoology Report Card for the grading periods you have chosen.

| Kalida Local School District                | Grades             |             |  |
|---------------------------------------------|--------------------|-------------|--|
| 301 North Third St<br>Kalida, OH 45853–0269 | Sem1_2019_20 (50%) | B- (85.32%) |  |
| Mar. 20, 2020                               | Qtr1_2019_20 (40%) | B- (85.49%) |  |
| Way 29, 2020                                | Qtr2_2019_20 (40%) | C (77.8%)   |  |
| Parent's Signature:<br>🥜                    | Ex1_2019_20 (20%)  | A (100%)    |  |
|                                             | Sem2_2019_20 (50%) | D- (64.82%) |  |
| Teacher's Signature:                        | Qtr3_2019_20 (40%) | A (95.22%)  |  |
| <i>G</i>                                    | Qtr4_2019_20 (30%) | F (2.94%)   |  |
|                                             | Ex2_2019_20 (30%)  | B (86.17%)  |  |
|                                             | Course Grade       | C- (75.07%) |  |

## Parent Information/All In This Together : Spring 2020

| Grades              |             |  |
|---------------------|-------------|--|
| Sem2_2019_20 (100%) | B- (83%)    |  |
| Qtr3_2019_20 (50%)  | C+ (80%)    |  |
| Qtr4_2019_20 (25%)  | C (77.5%)   |  |
| Ex2_2019_20 (25%)   | A- (94.49%) |  |
| Course Grade        | B- (83%)    |  |

Submit Cancel